# **Networking Platform Exhibitor Guide**

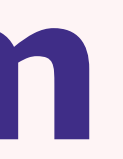

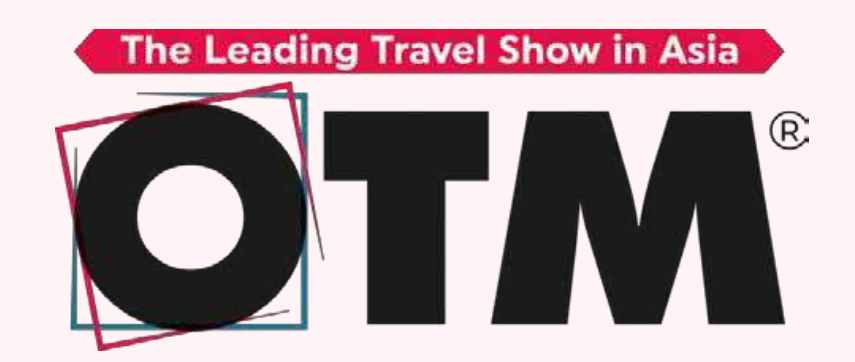

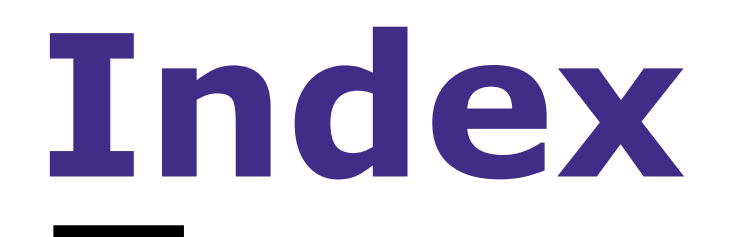

What's Exhibitor Dashboard • How To Schedule A Meeting Explaining The Terms To Access The • Chat And Make Connections **Platform Features** Download Platform Navigation Requirements • My Meetings • From Exhibitors Exhibitor My Contacts Dashboard What Is Matchmaking Navigation Reports

## What's Exhibitor Dashboard

The exhibitor dashboard is a section to input and manage the following details to be listed on the B2B matchmaking platform.

- Company's profile information
- Name
- Description Contact Details
- Details Logo
- Team members to be listed on the platform and badges to be created
- Documents & Videos

**Connect with the right people** 

**Increase your visibility with a** large number of potential prospects

Manage your meetings

**Keep track of your contacts** 

Make your opportunities a reality

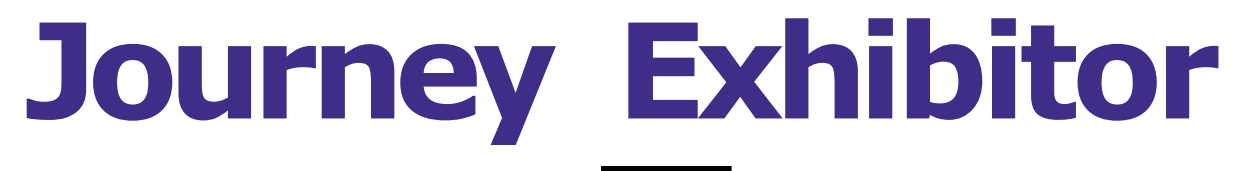

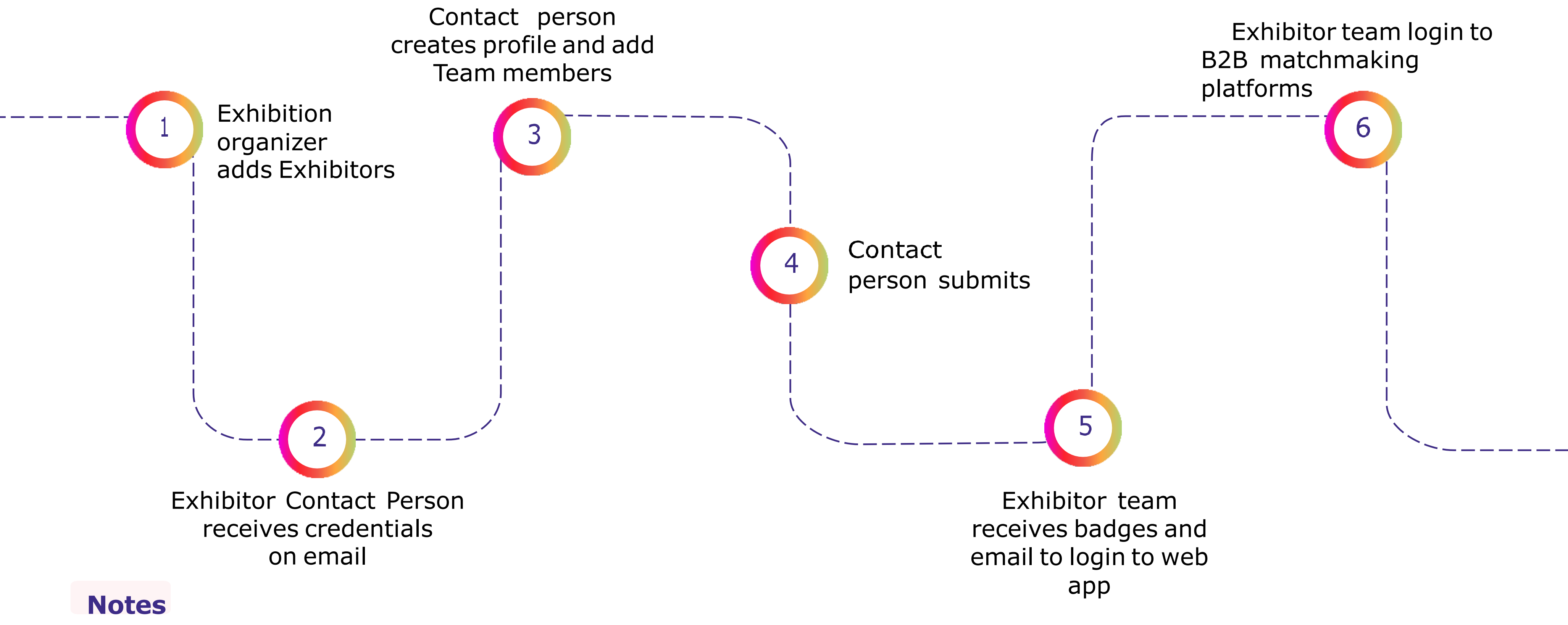

(1) Profile : Display at platform (2) Team members : Badges of people who needs exhibition show access as well as login to platforms to schedule meetings.

### What's Exhibitor Dashboard

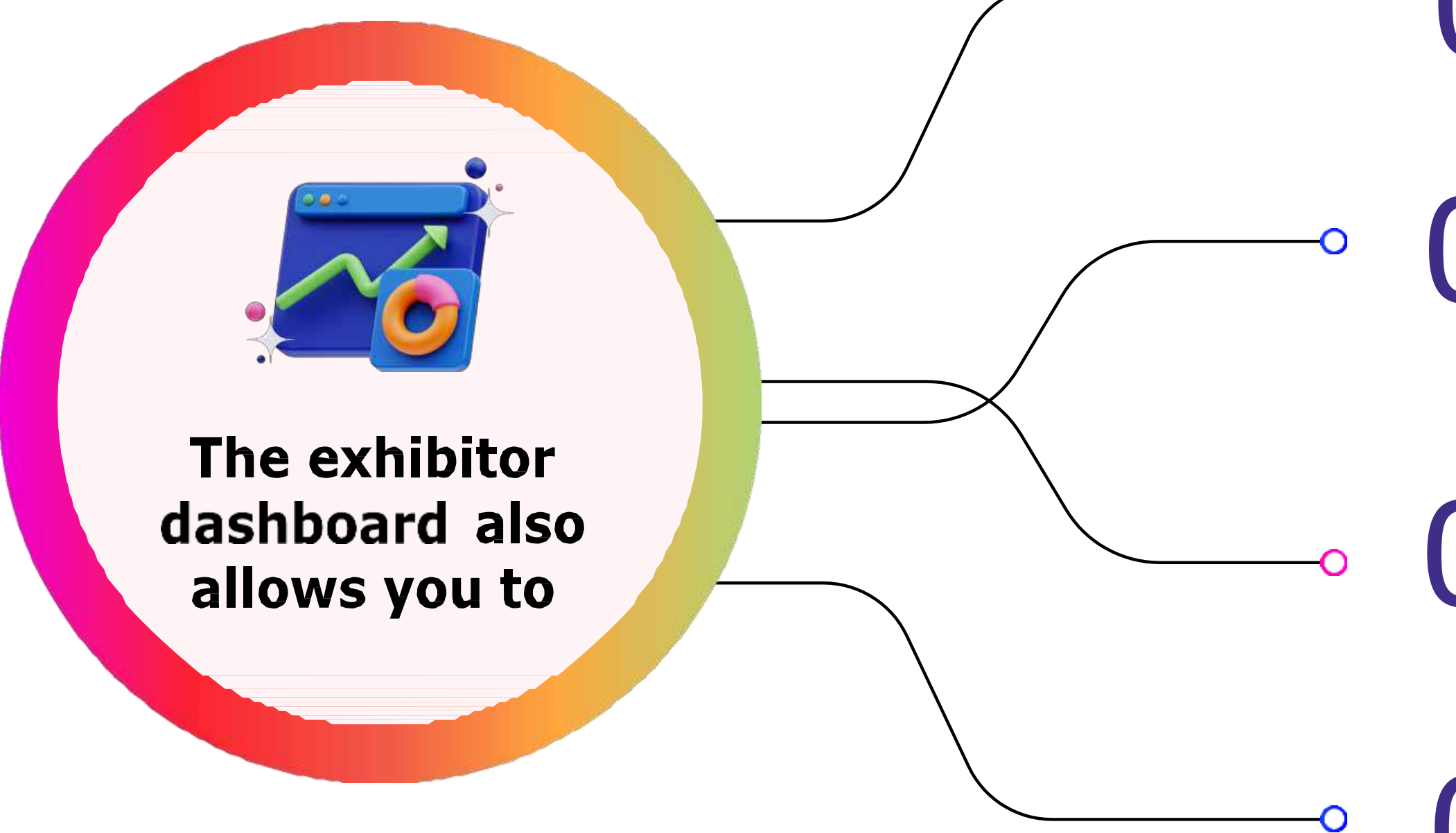

Download the exhibitor badges

Check the previously filled details

)3

Check the meeting scheduled by all team members of a booth

)4

Allow exhibitors to download database of people who visited their virtual profile scheduled meeting and connections

# **Explaining The Terms**

### • Exhibitor

The booth or brand that gets listed on the platform front end and also has access to exhibitor dashboard

### Representative

Team member of the booth whose badges will be created and the same person login to web app to schedule and receive meeting requests

### Attendees

Visitors who register on the visitor registration page and receives an email to login to B2B platform

Contact person

The person from the booth side also known as exhibitor is the person who receives the credentials to b2b portal backend and setup the profile and add team mates

### **Access The Platform**

### Contact person will receive the details likelink, password set-up over mail

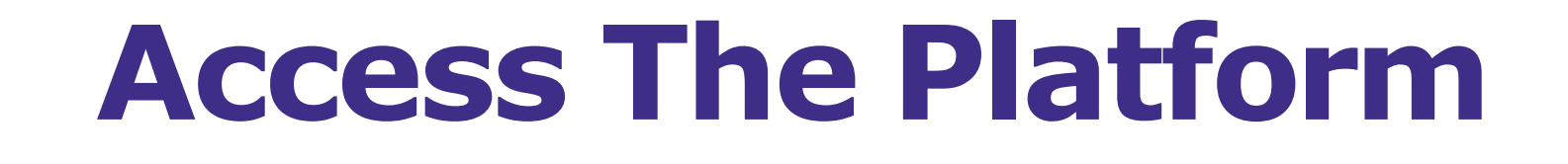

| Step 01 | Contact person receives an email to e                                         |
|---------|-------------------------------------------------------------------------------|
| Step 02 | Contact person login to the link (recei                                       |
| Step 03 | Edit basic profile - add teammates - ad<br>Teammates are badges to be created |
| Step 04 | All received M-badges and also login                                          |

exhibitor dashboard

ived over email)

d products offering

details to event app

## Features at B2B matchmaking platform

### Branding

- Documents and video display
- Schedule a meeting
- Send connection request to chat
- Receives meeting request on email

- Receive meeting confirmation on whatsapp
- Option to download my meetings
- Check profile of different users and apply filters
- Bookmark the relevant attendees and exhibitors

## **Requirements from Exhibitors**

| Head            | Sub Head                                                              |
|-----------------|-----------------------------------------------------------------------|
| Logo            | To appear on exhibitor thumbnail                                      |
| Banner          | To appear on exhibitor thumbnail                                      |
| Social Networks |                                                                       |
| Team            |                                                                       |
| Documents       |                                                                       |
| Videos          |                                                                       |
| Products        | Thumbnail of product<br>Images of products<br>Description of products |

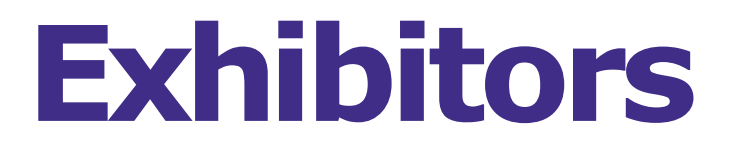

| Dimension | Format            |
|-----------|-------------------|
|           | png file          |
| 16:9      | png file          |
|           | URL               |
|           |                   |
| 10 mb     | pdf               |
|           | Youtube links     |
|           | png<br>png<br>png |

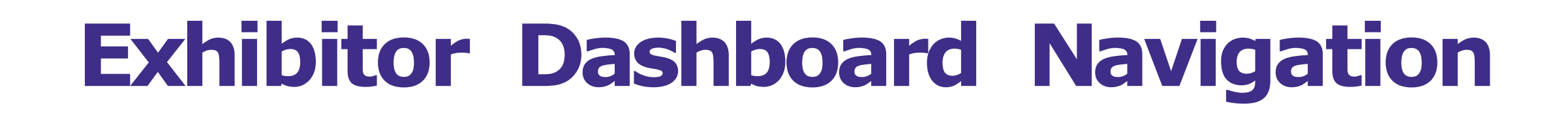

This navigation bar will appear on the left side of your screen. It will be useful for you to navigate between the different sections of the Exhibitor Dashboard

• Shows number of badges created and percentage of profile completion

• The details are only for display purposes

 Add products to be displayed to attendees to preview bookmarks and drop queries

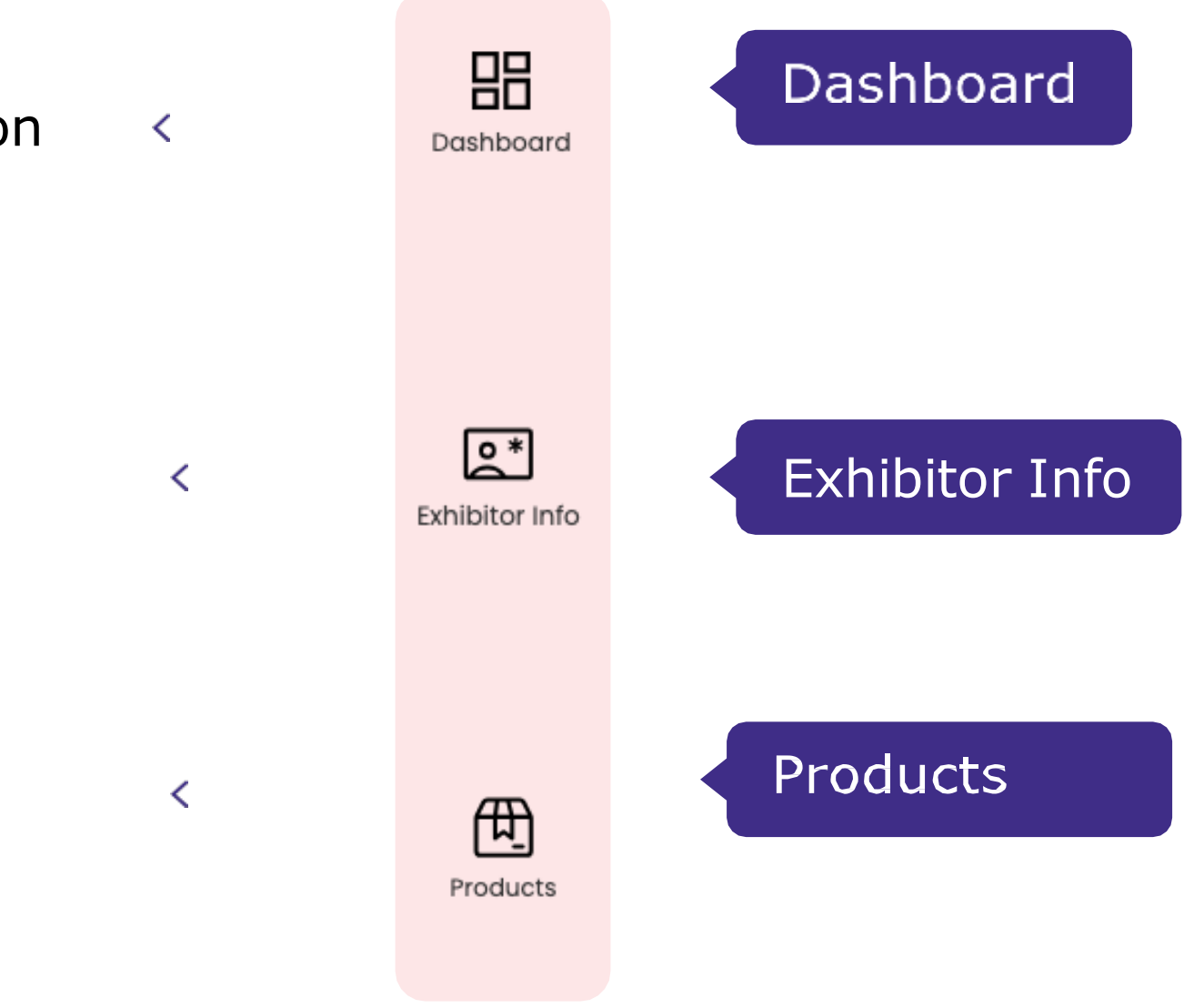

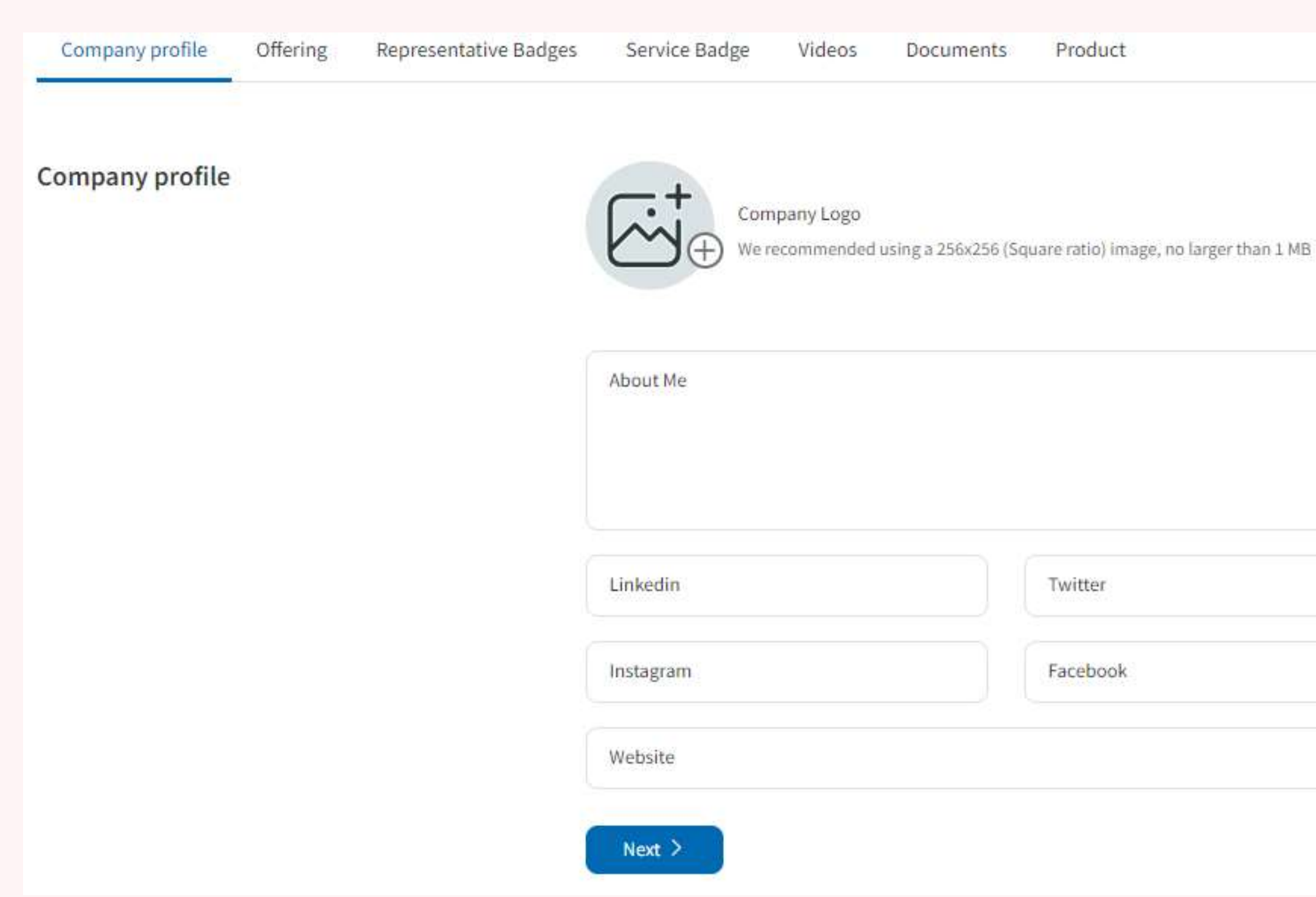

0/5000

**Header Image** 

### **Company Logo**

Note: To be contacted by as many qualified participants as possible, we advise to fill in all the editable information

| Basic Details       Information       Product Images         Country (Service offered From)*           Choose           Services Offered *           Accommodation (Hotels, Resorts etc)           Business Travel & MICE           State Tourism Board           Tour Operator - Outbound           Online Travel Agency (OTA)           Cruise Travel           Wholesaler/Consolidator           Airline           Destination Management Company(DMC)           Islamic Travel |                                          |   |
|----------------------------------------------------------------------------------------------------|------------------------------------------|---|
| Country (Service offered From)*<br>Choose   Services Offered * Accommodation (Hotels, Resorts etc) Business Travel & MICE State Tourism Board Tour Operator - Outbound Online Travel Agency (OTA) Cruise Travel Wholesaler/Consolidator Airline Destination Management Company(DMC) Regional/City Tourism Board Islamic Travel                                                                                                    | Basic Details Information Product Images | 5 |
| Choose  Services Offered * Accommodation (Hotels, Resorts etc) Business Travel & MICE State Tourism Board Tour Operator - Outbound Online Travel Agency (OTA) Cruise Travel Wholesaler/Consolidator Airline Destination Management Company(DMC) Regional/City Tourism Board Islamic Travel                                                                                                    | Country (Service offered From) *         |   |
| Services Offered * Accommodation (Hotels, Resorts etc) Business Travel & MICE State Tourism Board Tour Operator - Outbound Online Travel Agency (OTA) Cruise Travel Wholesaler/Consolidator Airline Destination Management Company(DMC) Regional/City Tourism Board Islamic Travel                                                                                                    | Choose                                   | ~ |
| <ul> <li>Accommodation (Hotels, Resorts etc)</li> <li>Business Travel &amp; MICE</li> <li>State Tourism Board</li> <li>Tour Operator - Outbound</li> <li>Online Travel Agency (OTA)</li> <li>Cruise Travel</li> <li>Wholesaler/Consolidator</li> <li>Airline</li> <li>Destination Management Company(DMC)</li> <li>Regional/City Tourism Board</li> <li>Islamic Travel</li> </ul>                                                                                                  | Services Offered *                       |   |
| <ul> <li>Business Travel &amp; MICE</li> <li>State Tourism Board</li> <li>Tour Operator - Outbound</li> <li>Online Travel Agency (OTA)</li> <li>Cruise Travel</li> <li>Wholesaler/Consolidator</li> <li>Airline</li> <li>Destination Management Company(DMC)</li> <li>Regional/City Tourism Board</li> <li>Islamic Travel</li> </ul>                                                                                                    | Accommodation (Hotels, Resorts etc)      |   |
| <ul> <li>State Tourism Board</li> <li>Tour Operator - Outbound</li> <li>Online Travel Agency (OTA)</li> <li>Cruise Travel</li> <li>Wholesaler/Consolidator</li> <li>Airline</li> <li>Destination Management Company(DMC)</li> <li>Regional/City Tourism Board</li> <li>Islamic Travel</li> </ul>                                                                                                    | Business Travel & MICE                   |   |
| <ul> <li>Tour Operator - Outbound</li> <li>Online Travel Agency (OTA)</li> <li>Cruise Travel</li> <li>Wholesaler/Consolidator</li> <li>Airline</li> <li>Destination Management Company(DMC)</li> <li>Regional/City Tourism Board</li> <li>Islamic Travel</li> </ul>                                                                                                    | State Tourism Board                      |   |
| <ul> <li>Online Travel Agency (OTA)</li> <li>Cruise Travel</li> <li>Wholesaler/Consolidator</li> <li>Airline</li> <li>Destination Management Company(DMC)</li> <li>Regional/City Tourism Board</li> <li>Islamic Travel</li> </ul>                                                                                                    | Tour Operator - Outbound                 |   |
| <ul> <li>Cruise Travel</li> <li>Wholesaler/Consolidator</li> <li>Airline</li> <li>Destination Management Company(DMC)</li> <li>Regional/City Tourism Board</li> <li>Islamic Travel</li> </ul>                                                                                                    | Online Travel Agency (OTA)               |   |
| <ul> <li>Wholesaler/Consolidator</li> <li>Airline</li> <li>Destination Management Company(DMC)</li> <li>Regional/City Tourism Board</li> <li>Islamic Travel</li> </ul>                                                                                                    | Cruise Travel                            |   |
| Airline Destination Management Company(DMC) Regional/City Tourism Board Islamic Travel                                                                                                    | Wholesaler/Consolidator                  |   |
| Destination Management Company(DMC)<br>Regional/City Tourism Board<br>Islamic Travel                                                                                                    | Airline                                  |   |
| Regional/City Tourism Board Islamic Travel                                                                                                    | Destination Management Company(DMC)      |   |
| Islamic Travel                                                                                                    | Regional/City Tourism Board              |   |
|                                                                                                    | Islamic Travel                           |   |

### products list/tick

 $\checkmark$ 

From the list of the you deal in for better mark the products

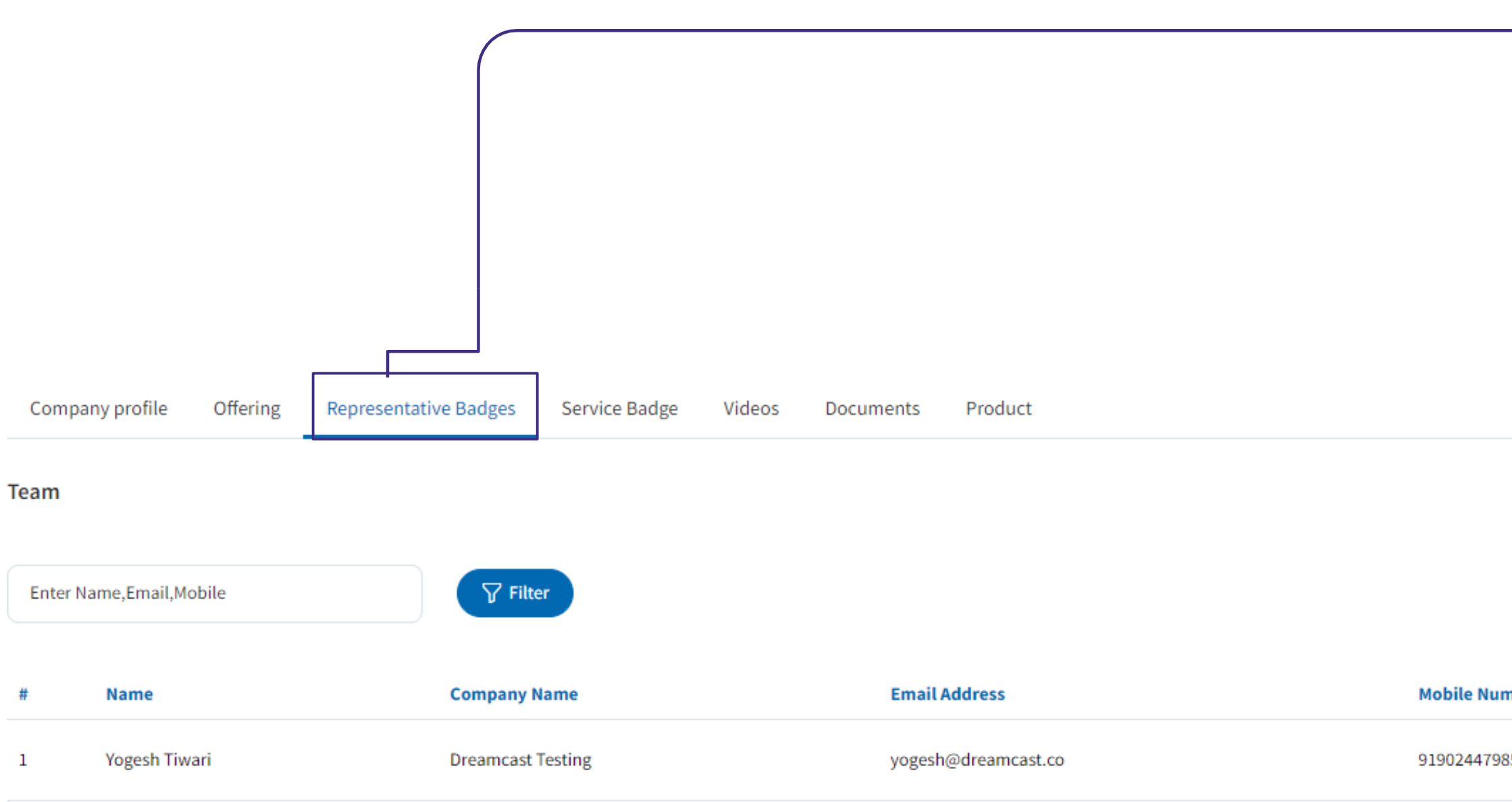

|      | (+) Add Team |
|------|--------------|
| mber | Action       |
| 851  | :            |
|      |              |

In your exhibitor dashboard, you can manage your team login details and badges Go to the "Representatives" tab and see all your teammates on the booth. To add a new member, click this button and add their email address & other details.

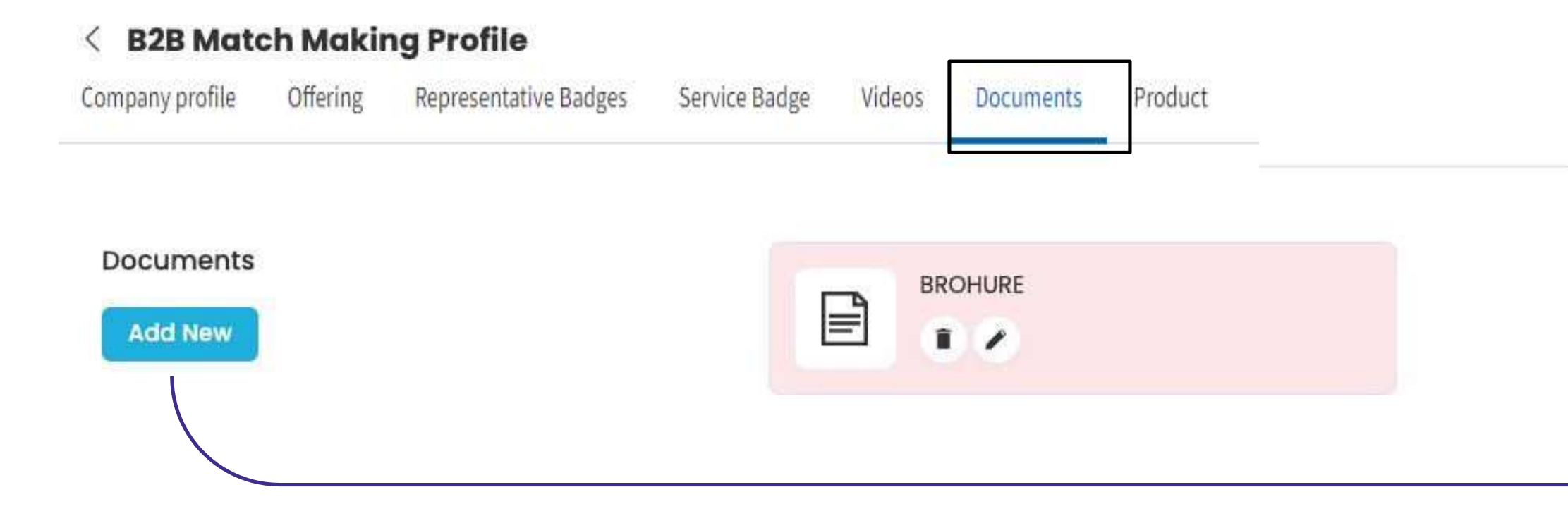

### company profile Attach documents to your (product catalogues)

| Name          |                |                  |
|---------------|----------------|------------------|
| Media Type    |                |                  |
| Image         |                | ~                |
| hoose File    |                |                  |
| Choose file   | No file chosen |                  |
| Display Order | Status         | 5                |
| 1             | • A            | ctive 💿 Inactive |

| < B2B Match Making | Profile  |                                           |                              |           |
|--------------------|----------|-------------------------------------------|------------------------------|-----------|
| Company profile    | Offering | Representative Badges                     | Service Badge                | Vic       |
| Products           |          |                                           |                              |           |
| Enter Name         |          | Filter                                    |                              |           |
| Name               | Image    | Description                               |                              |           |
| COFFEE             | Colle    | Eating Everything At CAFE COFFEE<br>Guide | DAY   The Urban Guide Eating | Everythir |
| COFFEE             | Calle    | Eating Everything At CAFE COFFEE<br>Guide | DAY   The Urban Guide Eating | Everythir |
| COFFEE             | Calic    | Eating Everything At CAFE COFFEE<br>Guide | DAY   The Urban Guide Eating | Everythir |

Complete as much information as possible to get your products, services, and offers to the top of the list and set you apart from other Exhibitors! You can also edit the displayed order of your Items on your Company profile with a good quality picture and all the information a buyer could need

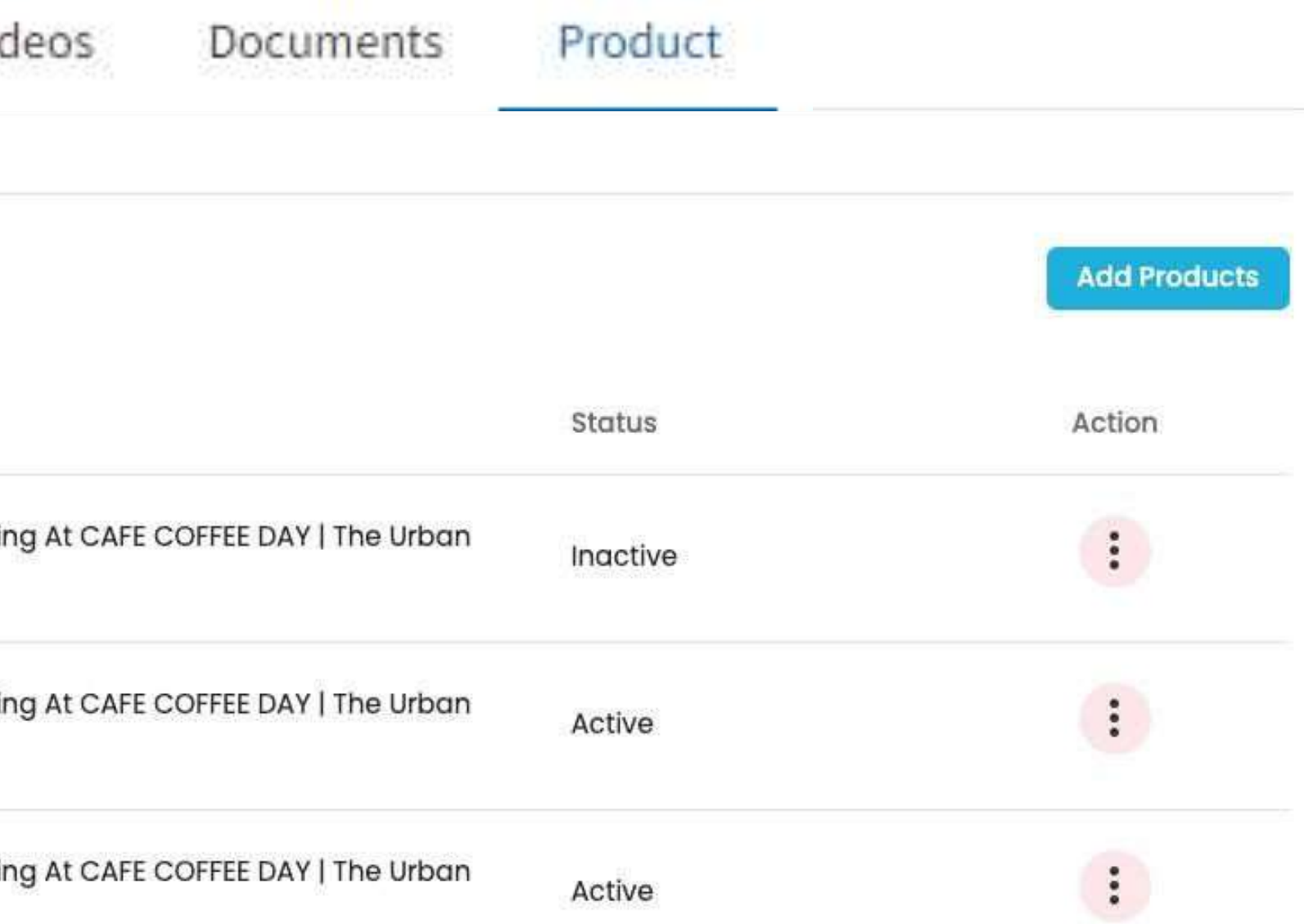

## **Schedule A Meeting**

**Teams created** at the dashboard to login to platform after received the login credentials login to platform using email address.

On the homepage of the event, you can access the Attendee List. This will help you find visitors to network with.

If you see time slots appearing on attendees' profiles, it means that the organizer has allowed meetings to be scheduled during the event.

Request meetings with the attendees of your choice.

You can also manage your availability from the "My Profile" section.

|                                                                   | Alok Kun                                                                                                | nar                                                                  |
|-------------------------------------------------------------------|----------------------------------------------------------------------------------------------------|----------------------------------------------------------------------|
| Bu                                                                | isiness Manager At Lo                                                                                   | ogitech Pvt Ltd                                                      |
|                                                                   | (Online & In-Pe                                                                                         | erson)                                                               |
| Schedu                                                            | lle a Meeting                                                                                           | Let's Connect                                                        |
| Bio                                                               |                                                                                                    |                                                                      |
| Alok is a E<br>has arour<br>technolog<br>Alok is inv<br>experienc | Business Manager at<br>nd 8 years of experien<br>gy and analyst roles.<br>volved in interactive<br>ces. | Logitech Pvt Ltd. I<br>nce across produc<br>At Times Music,<br>event |
|                                                                   |                                                                                                    |                                                                      |
| Country                                                           |                                                                                                    |                                                                      |
| <b>Country</b><br>India                                           |                                                                                                    |                                                                      |
| Country<br>India<br>Member Of                                     | f                                                                                                    |                                                                      |

# **Chat And Make Connections**

### **Teams created**

at the dashboard to login to platform after received the login credentials login to platform using email address 01

Click on the attendees profile and send <u>connection requests.</u>

02

Attendee once logged in to platform receives a notification of connection.

03

After acceptance attendee and representative receive a notification and start chat with each other.

**Note:** These features will be available and ready for you to view once attendees have received access to the virtual platform.

| < Att             | endees My Connections                    | G                 |
|-------------------|------------------------------------------|-------------------|
| Search            | attendee                                 | Q                 |
|                   | <b>Tarun Roy</b><br>Hi                   | <b>2</b><br>2 May |
| The second second | Mayank Sharma<br>All Good! You say       | 4<br>1 May        |
|                   | <b>Tarun Roy</b><br>How are you?         | 29 June           |
|                   | <b>Rehana Tiu</b><br>Will call you later | 28 June           |
|                   | <b>Riya Mehra</b><br>Im in meeting       | 25 June           |
|                   | <b>Shakun Lee</b><br>I am from Jaipur    | 25 June           |

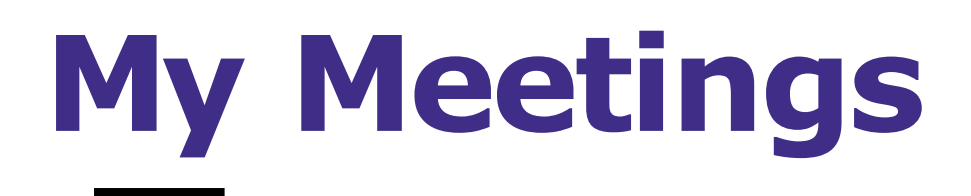

### **My Meetings**

### 21 Aug, 2022 - 10:00 AM Subhash Kumar - Logitech

22 Aug, 2022 - 10:30 AM Kumar Shrinivasn - SBI Life

22 Aug, 2022 - 02:00 PM **Rohit Kumar - Logitech** 

23 Aug, 2022 - 05:30 PM Subhash Kumar - Logitech

### In this section you

- Filter meetings by status: Pending, accepted, Declined, lapsed, upcoming
- Accept reject reschedule a meeting

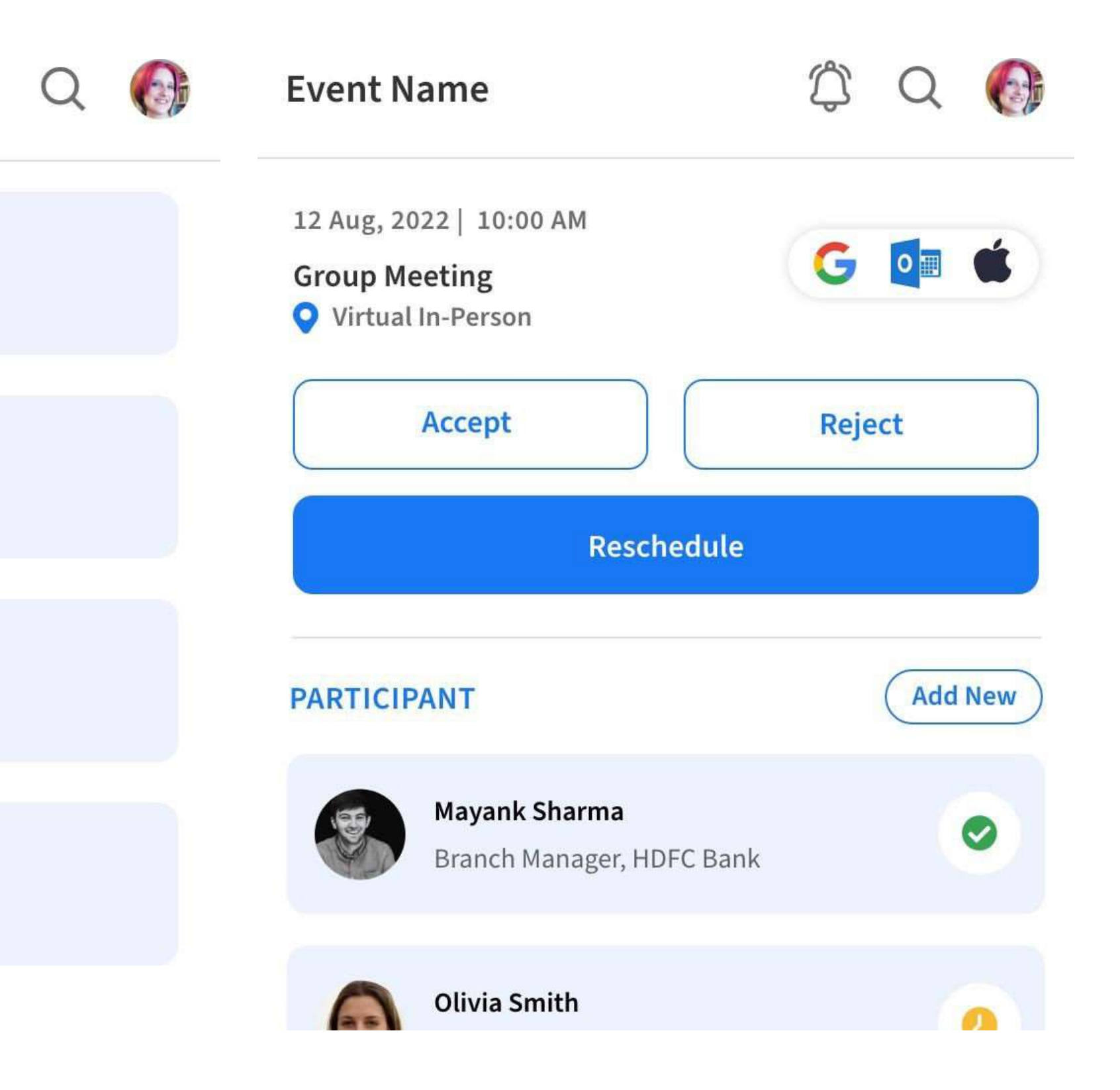

## What is Matchmaking

Our platform matches participants with attendees, products, and exhibitors to deliver more qualified meetings. This is based on what you have in common using the products and exhibitor is offering or a visitor is interested in. You'll only be able to see accurate recommendations after

# **Reports available For Exhibitors**

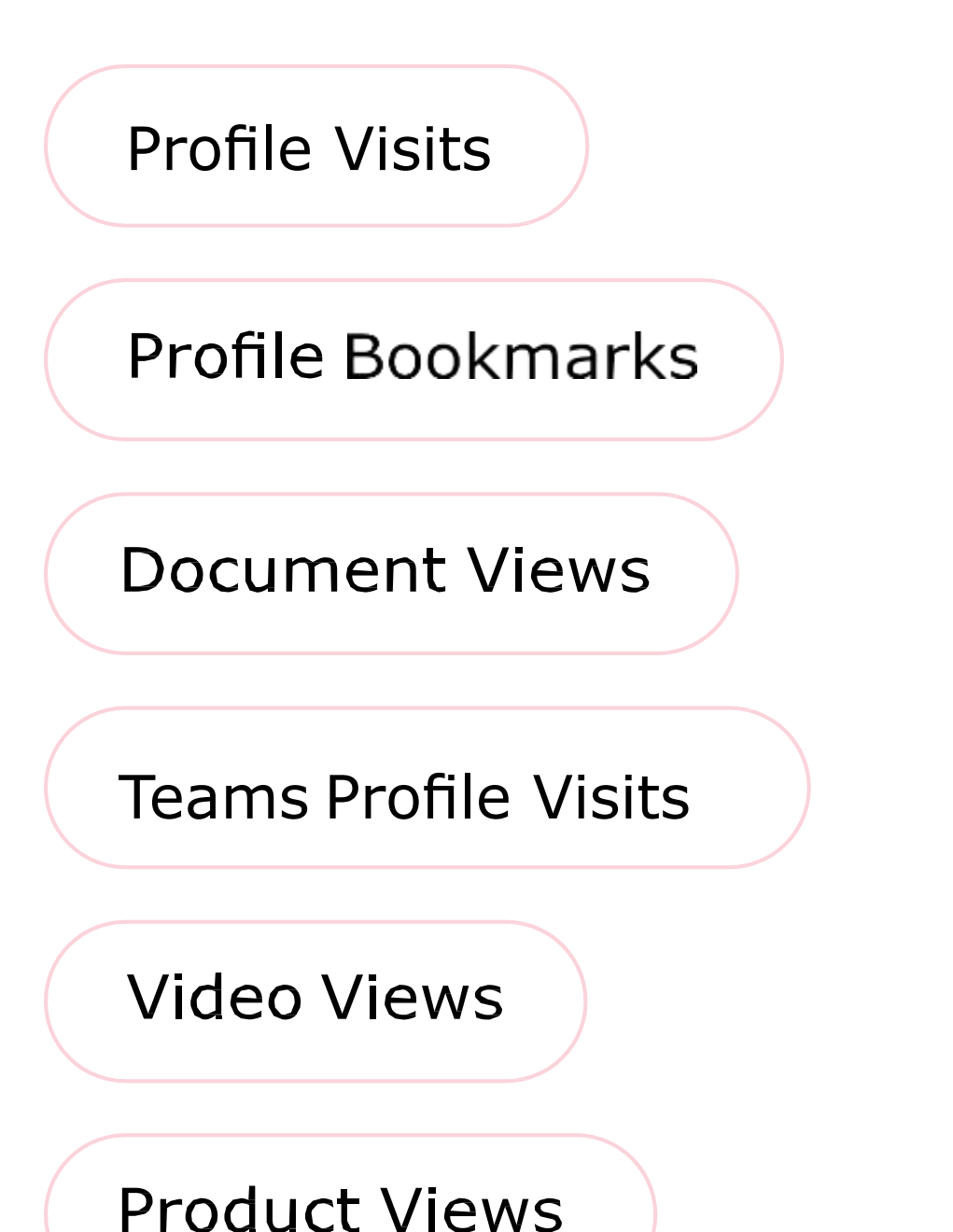

- Team Meetings: Date time- status meeting members
- Profile Bookmarks: List of attendees
  - **Team Contacts:** List of attendees name contact details team member name
- Documents: Name of doc views downloads export views export downloads
- Video: Name of doc views downloads export views export downloads
- Products: Name of product views downloads export views
   export downloads
- **Enquiries:** Name of enquiry sender email mobile product name- description

# Your **Event-Tech** Partner

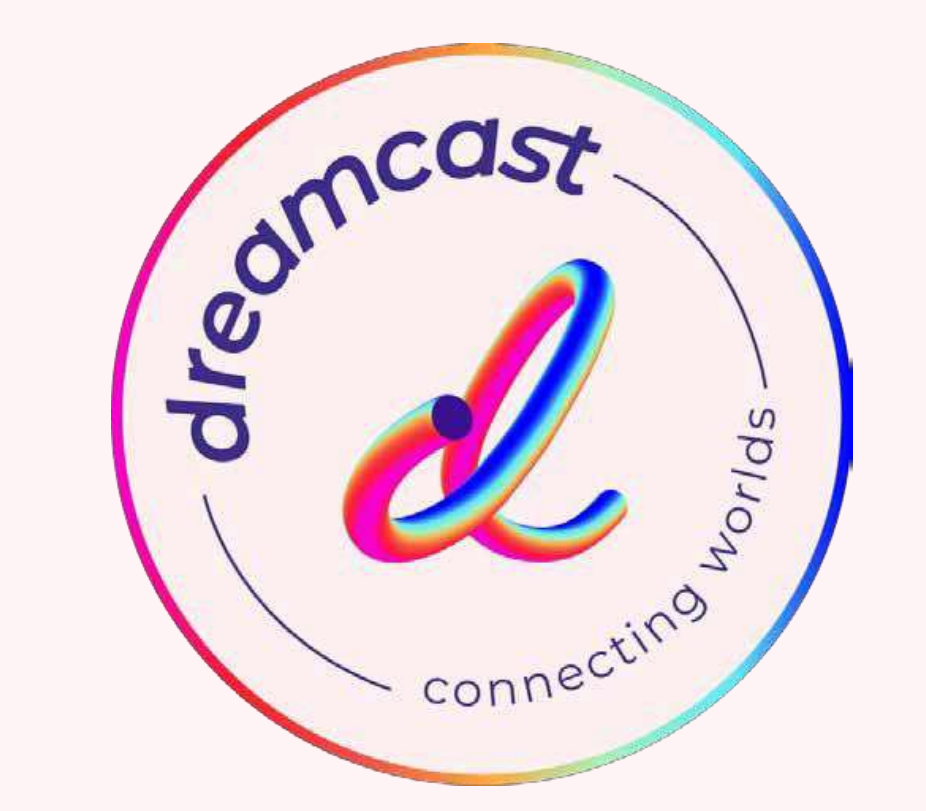

### **Schedule Your Demo Today**

Write to us at: contact@godreamcast.com

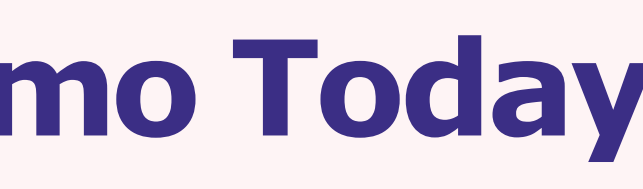